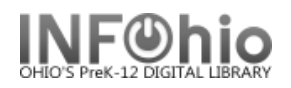

## **Reading Level / Reading Program Title List**

Purpose:

Create a list of items in your library for a specified reading level with selected reading program: Accelerated Reader (or Reading Counts)

Location:

INFOhio tab > CAT: Shelflist

Setup options:

a. Basic tab – change report name and title to reflect purpose of report:

| asic                                                  | Search                                                              | String | Title Selection | Call Number Se | election | Item Selec |  |  |
|-------------------------------------------------------|---------------------------------------------------------------------|--------|-----------------|----------------|----------|------------|--|--|
|                                                       |                                                                     | _      |                 | $\bigcirc$     |          |            |  |  |
| teport name ccelerated Reader report 1.0 to 1.5 level |                                                                     |        |                 |                |          |            |  |  |
| Des                                                   | escription: A shelflist form printout of every item in the catalog. |        |                 |                |          |            |  |  |
| Title: Accelerated Reader report 1.0 to 1.5 level     |                                                                     |        |                 |                |          |            |  |  |
|                                                       | Footer:                                                             |        |                 |                |          |            |  |  |
|                                                       |                                                                     |        |                 |                |          |            |  |  |

b. Search string tab

**How can you determine what the search string should be?** Do a search for the specifics in your OPAC, Reading Level search. Note the "string" set up by the OPAC search, this is how you will enter in Workflows report, eliminating the quotation marks and "word – keyword". Search:

| Reading Program Search  Lexile Score Search                         | Results Next                                                                                               |
|---------------------------------------------------------------------|----------------------------------------------------------------------------------------------------|
| Reading Program: Accelerated Reader                                 | eyword "ACCELERATED READER" SAME keyword "{READPROG}>=010<=015<br>ages << 1 2 3 4 5 6 7 8 9 10 11 12 13 >> |
| Reading Level 1.0 to: 1.5 Note: Level from 0.0 to 12.0              |                                                                                                    |
| Reading Points: 0.0 to: 99.9 Note: Points from 0.0 to 99.9          |                                                                                                    |
| search term:                                                        |                                                                                                    |
| library: HERE                                                       |                                                                                                    |
| Stour Matching Donks                                                | Basic Search String Title Call Number                                                                      |
| s                                                                   | Search string: {READPROG}>=010<=015                                                                        |
| c. Search String – enter the specific search string for Accelerated | ACCELERATED READER SAME {READPROG}>=010<=015                                                               |
| following entry is for reading level<br>1.0 THRU 1.5) :             |                                                                                                    |

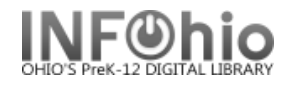

Item Selection tab

- Select your library
- Select item group(s) optional (Easy, NONFICTION, Fiction...etc)
- d. Output Options tab
  - Standard Brief
  - Or any other options you wish

**BRIEF** Result gives a title list of the items within the Reading level selected, totals listed at bottom of report (sort by call number):

INFOhio :: Accelerated Reader report 1.0 to 1.5 level (catitemlist -

| Ca | all Number | Barcode           | Status      | Title                                  |  |  |  |
|----|------------|-------------------|-------------|----------------------------------------|--|--|--|
|    |            |                   |             |                                        |  |  |  |
| Е  | 004 ASH    | 32601016054659    | AVAILABLE   | I can use a computer / Susan Ashley ;  |  |  |  |
| Е  | 395.1 AMO  | 32601005030116    | AVAILABLE   | After you / by Janine Amos ; illustrat |  |  |  |
| Е  | 395.1 AMO  | 32601005030124    | AVAILABLE   | Hello / by Janine Amos ; illustrated } |  |  |  |
| Е  | 395.1 AMO  | 32601005030132    | AVAILABLE   | I'm sorry / by Janine Amos ; illustrat |  |  |  |
| Е  | 395.1 AMO  | 32601005030140    | AVAILABLE   | No, thank you / by Janine Amos ; illus |  |  |  |
| Е  | 395.1 AMO  | 32601005030157    | AVAILABLE   | Please / by Janine Amos ; illustrated  |  |  |  |
| Е  | 398.2 HIL  | 32601005527764    | AVAILABLE   | Little Red Riding Hood / [by] Margaret |  |  |  |
| Е  | 428.6 KOW  | 32601005526584    | AVAILABLE   | Purple is part of a rainbow / by Carol |  |  |  |
| Е  | 551.57 BAU | 32601005113409    | AVAILABLE   | Rain / written by Marion Dane Bauer ;  |  |  |  |
| Е  | 590 GOR    | 32601016054741    | AVAILABLE   | The zoo / Jacqueline Laks Gorman       |  |  |  |
| Е  | 591 COO    | 32601016060292    | AVAILABLE   | Polar animals / Wade Cooper            |  |  |  |
| Е  | 591 KAJ    | 32601016030659    | AVAILABLE   | Sweet dreams : how animals sleep / Kir |  |  |  |
| Е  | 593.9 SCH  | 32601015412684    | AVAILABLE   | Sea urchins / by Lola M. Schaefer ; co |  |  |  |
| Е  | 594 SCH    | 32601015412692    | AVAILABLE   | Octopuses / by Lola M. Schaefer ; cons |  |  |  |
| Е  | 595.7 COU  | 32601005112815    | AVAILABLE   | Crickets / by Cheryl Coughlan          |  |  |  |
| 17 | FOF 7 COT  | 10/01/00/11/00/20 | ATTATT ADTE | December / Se Channel Councilies       |  |  |  |